# 如何幫 Windows 10 系統備份與還原?

### 一、 建立 Windows 10 系統備份

- 1. 準備一隻 USB 隨身碟, 建議容量 32GB 以上, 並且格式化為 NTFS 格式
- 2. 點選 開始功能表,選擇[設定]> [更新與安全性]> [備份]>點選[移

至備份與還原(windows 7)]選項

|         | ← Settings              | - 🗆 X                                                                                                   |             |
|---------|-------------------------|----------------------------------------------------------------------------------------------------|-------------|
|         | လို့ဲ UPDATE & SECURITY | Find a setting                                                                                          |             |
|         | Windows Update          | Back up using File History                                                                              |             |
| and the | Activation              | Back up your files to another drive and restore them if the                                             |             |
|         | Backup                  | originals are lost, damaged, or deleted.                                                                |             |
| -       | Recovery                | + Add a drive                                                                                           | 1 Alexandre |
|         | Windows Defender        | More options                                                                                            |             |
| 20.915  | For developers          | Looking for an older backup?                                                                            |             |
| -       |                         | If you created a backup using the Windows 7 Backup and<br>Restore tool, it'll still work in Windows 10. |             |
|         |                         | Go to Backup and Restore (Windows 7)                                                                    |             |

#### 3. 點選[建立系統映像]來進行備份

| Backup and Restore (Windows ) | )                                                          |   | 7.            | Search Control Panel |   |
|-------------------------------|------------------------------------------------------------|---|---------------|----------------------|---|
|                               | and a system and security a backup and restore (windows /) | * | 0             | Search Control Panel | P |
| Control Panel Home            | Back up or restore your files                              |   |               |                      |   |
| Create a system image         | Backup                                                     |   |               |                      |   |
| Create a system repair disc   | Windows Backup has not been set up.                        |   | Set up backup |                      |   |
|                               | Restore                                                    |   |               |                      |   |
|                               | Windows could not find a backup for this computer.         |   |               |                      |   |
|                               | Select another backup to restore files from                |   |               |                      |   |
|                               |                                                            |   |               |                      |   |

4. 選擇將備份的映像檔存放於 USB 隨身碟,再按 [下一步]

| Where do you want to                                                                           | save the backup?                                                                      |                                                                          |                                          |
|------------------------------------------------------------------------------------------------|---------------------------------------------------------------------------------------|--------------------------------------------------------------------------|------------------------------------------|
| A system image is a copy of t<br>drives. A system image can b<br>stops working; however, you   | he drives required for Wi<br>e used to restore your co<br>can't select individual ite | ndows to run. It can also<br>mputer if your hard drive<br>ms to restore. | include additional<br>e or computer ever |
| On a hard disk                                                                                 |                                                                                       |                                                                          |                                          |
| Local Disk (E:) 1.12 TE                                                                        | 8 free                                                                                | ~                                                                        |                                          |
|                                                                                                |                                                                                       |                                                                          |                                          |
| On one or more DVDs                                                                            |                                                                                       | V                                                                        |                                          |
| On one or more DVDs  DVD Drive (D:) On a network location                                      | _                                                                                     | 3                                                                        |                                          |
| <ul> <li>On one or more DVDs</li> <li>DVD Drive (D:)</li> <li>On a network location</li> </ul> |                                                                                       | v Select                                                                 |                                          |
| <ul> <li>On one or more DVDs</li> <li>DVD Drive (D:)</li> <li>On a network location</li> </ul> |                                                                                       | Select                                                                   |                                          |
| <ul> <li>On one or more DVDs</li> <li>DVD Drive (D:)</li> <li>On a network location</li> </ul> |                                                                                       | ↓<br>Select                                                              |                                          |

# 5. 確認備份設定後選擇 [開始備份]

|   | ×                                                | Į. |
|---|--------------------------------------------------|----|
| ÷ | 🏥 Create a system image                          |    |
|   | Confirm your backup settings                     |    |
|   | Backup location:                                 |    |
|   | Local Disk (E:)                                  |    |
|   | The backup could take up to 13 GB of disk space. |    |
|   |                                                  |    |
|   |                                                  |    |
|   | The following drives will be backed up:          |    |
|   | System Reserved (System)                         |    |
|   | (C:) (System)                                    |    |
|   |                                                  |    |
|   |                                                  |    |
|   | Ν                                                |    |
|   | N2                                               |    |
|   |                                                  |    |
|   |                                                  |    |
|   | Start backup Cancel                              |    |

### 6. 等待備份完成

| ontrol Panel Home          | Back up or restore your files     |            |
|----------------------------|-----------------------------------|------------|
| reate a system image       | Back-up                           |            |
| reate a system repair disc | 🤹 Create a system image           | — 🗆 🗙 k-up |
|                            | Rest Windows is saving the backup |            |
|                            | Backing up (C:)                   |            |
|                            |                                   |            |
|                            |                                   |            |
|                            |                                   |            |

### 7. 完成

| 🔹 Create a system image            | _ |       | $\times$ |
|------------------------------------|---|-------|----------|
| The backup completed successfully. |   |       |          |
|                                    |   |       |          |
|                                    |   |       |          |
|                                    |   |       |          |
|                                    |   |       |          |
|                                    |   |       |          |
|                                    |   | Close |          |

### 二、 利用先前建立的 Windows 10 系統備份還原電腦

1. 插入先前建立的系統備份 USB 随身碟與 Windows 10 安裝隨身碟或光碟

\*製作 USB Windows 10 安裝隨身碟,請參考微軟官網

https://www.microsoft.com/zh-tw/software-download/windows10

2. 進入 BIOS 調整 Boot,設定為使用 Windows 10 安裝隨身碟或光碟開機

| ŝ                           | 3          |         |             | Ø                                                                                                    | •                                   | <b>→</b> . |
|-----------------------------|------------|---------|-------------|----------------------------------------------------------------------------------------------------|-------------------------------------|------------|
| Main Adv                    | /anced L   | :hipset | Iweak       | Security                                                                                                    | Boot                                | Exit       |
| Boot Configuration          |            |         |             |                                                                                                    | Sets the system                     | boot order |
| Operating system select     |            |         | Windows     | 8.x / 10                                                                                                    |                                     |            |
| Launch PXE OpROM            |            |         | Dis         | abled                                                                                                    |                                     |            |
| Launch Storage OpROM        |            |         | Ena         | bled                                                                                                    |                                     |            |
| Fast Boot                   |            |         | Dis         | able                                                                                                    |                                     |            |
|                             |            |         |             | The second second second second second second second second second second second second second second second s |                                     |            |
| Bootup NumLock State        |            |         |             | On                                                                                                    |                                     |            |
| Update System BIOS          |            |         | Dis         | abled                                                                                                    |                                     |            |
| Boot mode select            |            |         | U           | EFI                                                                                                    |                                     |            |
|                             |            |         |             |                                                                                                    |                                     |            |
| FIXED BOOT ORDER Prioritie  | es         |         |             |                                                                                                    |                                     |            |
| Boot Option #1              | artistic . |         | USB Key:UEF | I: PNY US                                                                                                    | Contraction of the second           |            |
| Boot Uption #2              |            |         | CD CD       | /070                                                                                                    |                                     |            |
| Boot Option #3              |            |         | USB Ha      | rd Disk                                                                                                    |                                     |            |
| Boot Option #4              |            |         | USB         | CD/DVD                                                                                                    |                                     |            |
| Boot Option #5              |            |         | Hard Disk:W | indows Bo                                                                                                    | and the second second second second |            |
| Boot Option #6              |            |         | USB         | Floppy                                                                                                    | ++: Select Scree                    | n          |
| Boot Option #7              |            |         | Net         | work                                                                                                    | ↑↓/Click: Select                    | Item       |
|                             |            |         |             |                                                                                                    | Enter/Dbl Click:                    | Select     |
| >>> UEFI Hard Disk Drive Pr | riorities  |         |             |                                                                                                    | +/-: Change Opt.                    |            |
| ≫ UEFI USB Flash Drive Pr   | riorities  |         |             |                                                                                                    | F1: General Help                    |            |
|                             |            |         |             |                                                                                                    | F2: Previous Val                    | ues        |
|                             |            |         |             |                                                                                                    | F3: Optimized De                    | faults     |
|                             |            |         |             |                                                                                                    | F4: Save & Exit                     |            |
|                             |            |         |             |                                                                                                    | ESC/Right Click:                    | Exit       |
|                             |            |         |             |                                                                                                    |                                     |            |

3. 於 Windows 安裝程式介面選擇您的語言後按 [下一步]

| Languag <u>e</u> to install: <mark>(English (United States)</mark>      |      |
|-------------------------------------------------------------------------|------|
| Time and currency format: English (United States)                       | •    |
| Keyboard or input method: US                                            | •    |
| Enter your language and other preferences and click "Next" to continue. |      |
| © 2014 Microsoft Corporation. All rights reserved.                      | Next |

4. 選擇螢幕左下角 [修復您的電腦]

|                      | Windows     |   |
|----------------------|-------------|---|
|                      | Install now |   |
| Repair your computer |             | k |

#### 5. 選擇 [疑難排解]

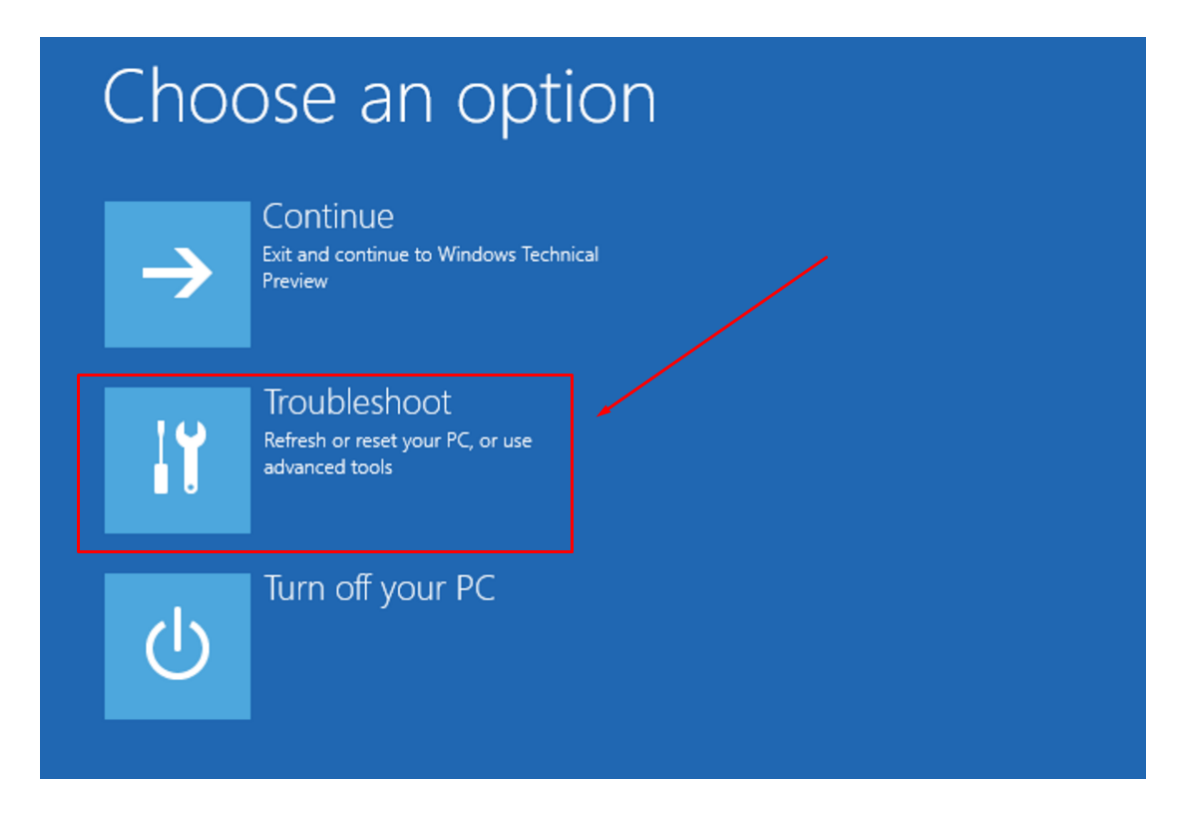

6. 選擇 [進階選項]

| € | Trou     | bleshoot                                                                                    |
|---|----------|---------------------------------------------------------------------------------------------|
|   | O,       | Reset this PC<br>Lets you choose to keep or remove<br>your files, then re-installs Windows. |
|   | *=<br>** | Advanced options                                                                            |

#### 7. 選擇 [**系統映像修復**]

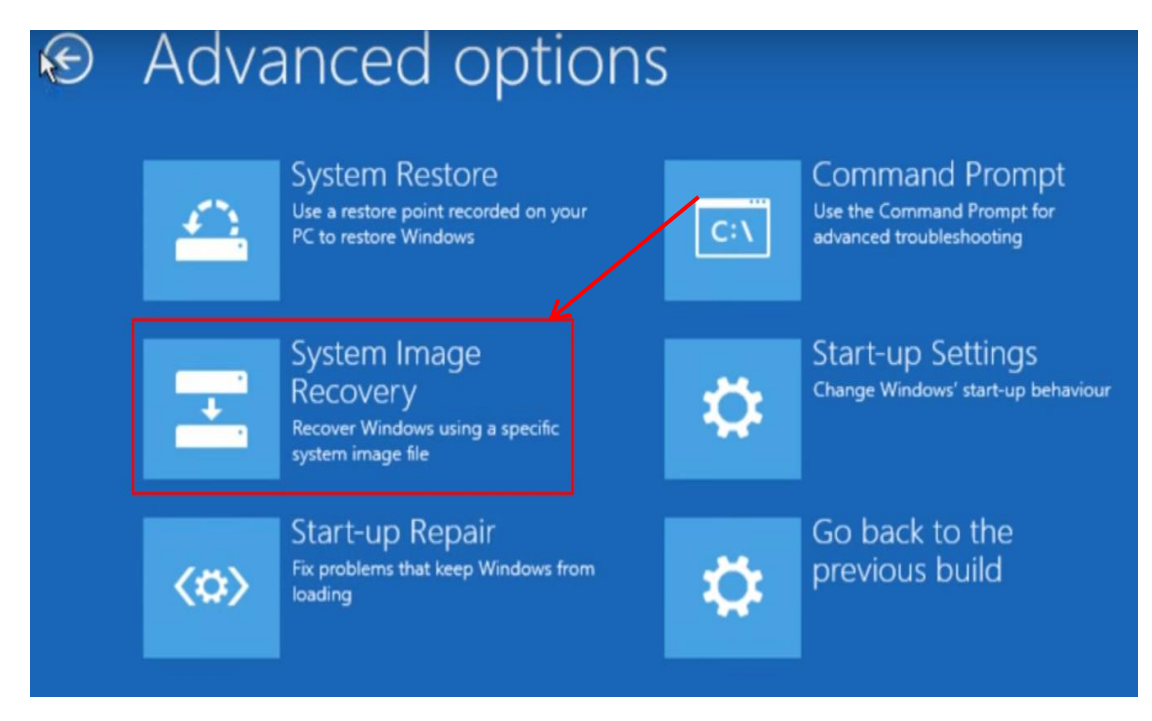

8. 選擇 [Windows 10]

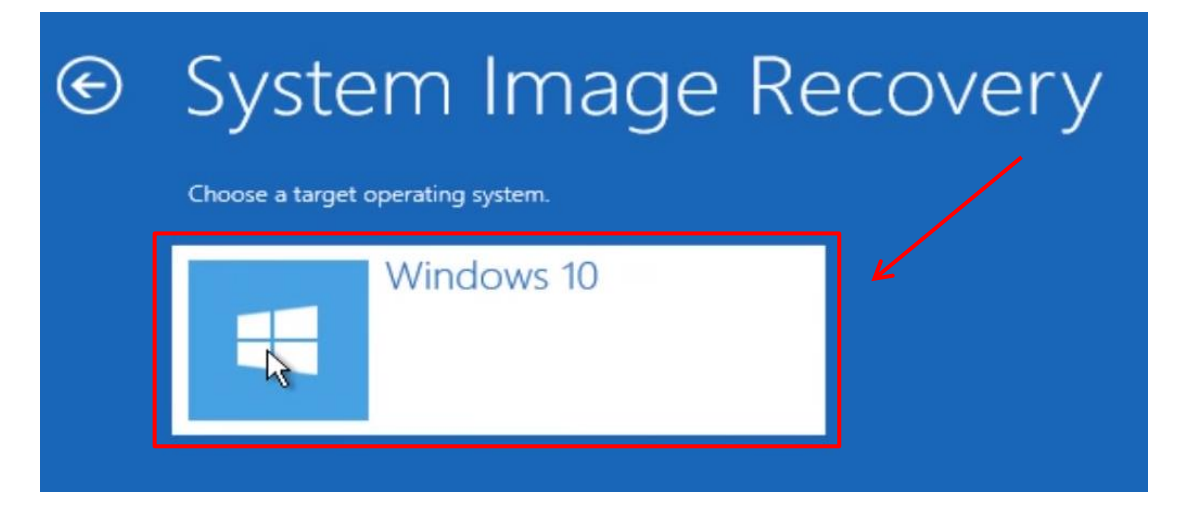

### 9. 若系統備份檔完整,程式會自動選擇系統映像,按[**下一步]**依照指示還原

電腦

| 🌺 Re-image your computer |                                                                |                                                                                            | ×  |
|--------------------------|----------------------------------------------------------------|--------------------------------------------------------------------------------------------|----|
|                          | Select a sys                                                   | tem image backup                                                                           |    |
|                          | This computer will<br>Everything on this<br>information in the | be restored using the system image.<br>computer will be replaced with the<br>system image. |    |
| - 0                      | Troubleshooting in http://go.microsof                          | formation for BMR:<br>t.com/fwlink/p/?LinkId=225039                                        |    |
|                          | • Use the latest                                               | available system image(recommended)                                                        |    |
|                          | Location:                                                      | Images (F:)                                                                                |    |
|                          | Date and time:                                                 | 3/11/2015 12:54:23 PM (GMT-8:00)                                                           |    |
|                          | Computer:                                                      | kc-win 10                                                                                  |    |
|                          | O Select a system                                              | n image                                                                                    | _  |
|                          |                                                                | < Back Next > Can                                                                          | el |

10. 選擇 [下一步]

| Ne-image your computer                                                                                                    | <b>—</b>        |
|----------------------------------------------------------------------------------------------------|-----------------|
| Choose additional restore options                                                                                              | à               |
| Format and repartition disks<br>Select this to delete any existing partitions and reformat all disks                           | Evolude disks.  |
| on this computer to match the layout of the system image.                                                                      |                 |
| If you're unable to select an option above, installing the drivers for the disks you are restoring to might solve the problem. | Install drivers |
|                                                                                                    | Advanced        |
| < Back Nex                                                                                                    | t > Cancel      |

# 11. 選擇 [完成]

| 🌺 Re-image your computer |                                                                   | <b>—</b>                       |  |  |  |  |  |
|--------------------------|-------------------------------------------------------------------|--------------------------------|--|--|--|--|--|
|                          | Your computer will be restored from the following syste<br>image: |                                |  |  |  |  |  |
|                          | Date and time:                                                    | 1/09/2015 13:02:21 (GMT-00:00) |  |  |  |  |  |
|                          | Computer:                                                         | DESKTOP-9S1FQUP                |  |  |  |  |  |
|                          | Drives to restore:                                                | \\?eb02c552-0000-0000-         |  |  |  |  |  |
|                          |                                                                   |                                |  |  |  |  |  |
|                          |                                                                   |                                |  |  |  |  |  |
|                          |                                                                   |                                |  |  |  |  |  |
|                          |                                                                   |                                |  |  |  |  |  |
|                          |                                                                   |                                |  |  |  |  |  |
|                          |                                                                   |                                |  |  |  |  |  |
|                          |                                                                   |                                |  |  |  |  |  |
|                          |                                                                   |                                |  |  |  |  |  |
|                          |                                                                   |                                |  |  |  |  |  |
|                          |                                                                   |                                |  |  |  |  |  |
| < Back Pinish Cancel     |                                                                   |                                |  |  |  |  |  |

# 12. 選擇 [ 是 ]

| 🍋 Re-image your computer                                                                                                    |                                                                    | X                              |  |  |  |  |  |
|----------------------------------------------------------------------------------------------------|--------------------------------------------------------------------|--------------------------------|--|--|--|--|--|
|                                                                                                    | Your computer will be restored from the following system<br>image: |                                |  |  |  |  |  |
|                                                                                                    | Date and time:                                                     | 1/09/2015 13:02:21 (GMT-00:00) |  |  |  |  |  |
|                                                                                                    | Computer:                                                          | DESKTOP-9S1FQUP                |  |  |  |  |  |
|                                                                                                    | Drives to restore:                                                 | \\?eb02c552-0000-0000-         |  |  |  |  |  |
| Re-image Your Computer       S3         All disks to be restored will be formatted and replaced with the layout and data in the system image.       Are you sure you want to continue? |                                                                    |                                |  |  |  |  |  |
|                                                                                                    |                                                                    | Yes                            |  |  |  |  |  |
|                                                                                                    | < Ba                                                               | ack Finish Cancel              |  |  |  |  |  |

#### 13. 等待系統還原

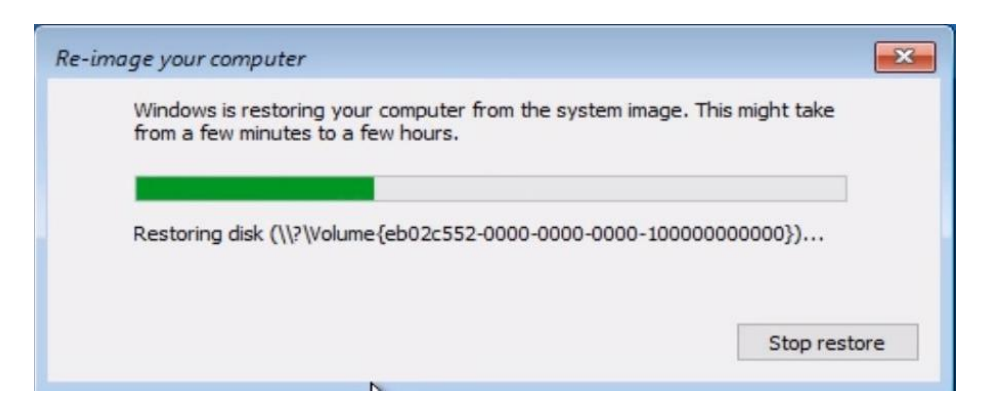

14. 請先拔除 Windows 10 開機隨身碟之後,再選擇 [重新啟動電腦]

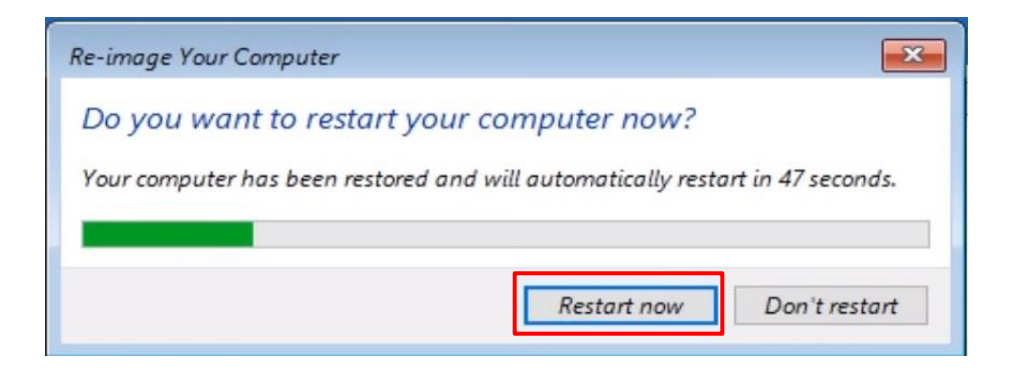

15. 完成系統還原

\* Windows 10 系統映像檔還原完成後,請記得當系統開機並在螢幕上顯示開機畫面時進入 BIOS, 將設定調整回硬碟開機。

| Â                                                                 | )<br>J        |         | 1                       | Ċ                         | •                                                                                                    | →.                              |
|-------------------------------------------------------------------|---------------|---------|-------------------------|---------------------------|----------------------------------------------------------------------------------------------------|---------------------------------|
| Main                                                              | Advanced      | Chipset | Tweak                   | Security                  | Boot                                                                                                    | Exit                            |
| Boot Configuration                                                |               |         |                         |                           | Sets the system b                                                                                                    | oot order                       |
| Operating system sele<br>Launch PXE OpROM<br>Launch Storage OpROM | ct            |         | Windows<br>Disa<br>Enal | 8.× / 10<br>abled<br>bled |                                                                                                    |                                 |
| Fast Boot                                                         |               |         | Disa                    | able                      |                                                                                                    |                                 |
| Bootup NumLock State<br>Update System BIOS<br>Boot mode select    |               |         | (<br>Disc<br>Ut         | On<br>abled<br>EFI        |                                                                                                    |                                 |
| FIXED BOOT ORDER Prio                                             | rities        |         |                         |                           |                                                                                                    |                                 |
|                                                                   |               |         | Hard Disk:W.            | indows Bo                 |                                                                                                    |                                 |
| Boot Option #2                                                    |               |         | CD.                     | /DVD                      |                                                                                                    |                                 |
| Boot Option #3                                                    |               |         | USB Har                 | rd Disk                   |                                                                                                    |                                 |
| Boot Option #4                                                    |               |         | USB (                   | CD/DVD                    |                                                                                                    |                                 |
| Boot Option #5                                                    |               |         | USB                     | Key                       |                                                                                                    |                                 |
| Boot Option #6                                                    |               |         | USB F                   | Floppy                    | ++: Select Screer                                                                                                    |                                 |
| Boot Option #7                                                    |               |         | Neti                    | work                      | ↓/Click: Select                                                                                                    | Item                            |
| ≫ UEFI Hard Disk Dri                                              | ve Priorities |         |                         |                           | Enter/Dbl Click:<br>+/-: Change Opt.<br>F1: General Help<br>F2: Previous Valu<br>F3: Optimized Def<br>F4: Save & Exit<br>F5C/Right Click: | Select<br>Hes<br>Haults<br>Fxit |
|                                                                   |               |         |                         |                           | addinight brick.                                                                                                    |                                 |